영남대학교 강의포털시스템(LMS): <u>https://nice.yu.ac.kr</u>

- 1. [일반로그인] 클릭하여 로그인하기
- 아이디:
- 비밀번호
- ← → C 25 https://nice.yu.ac.kr/lms

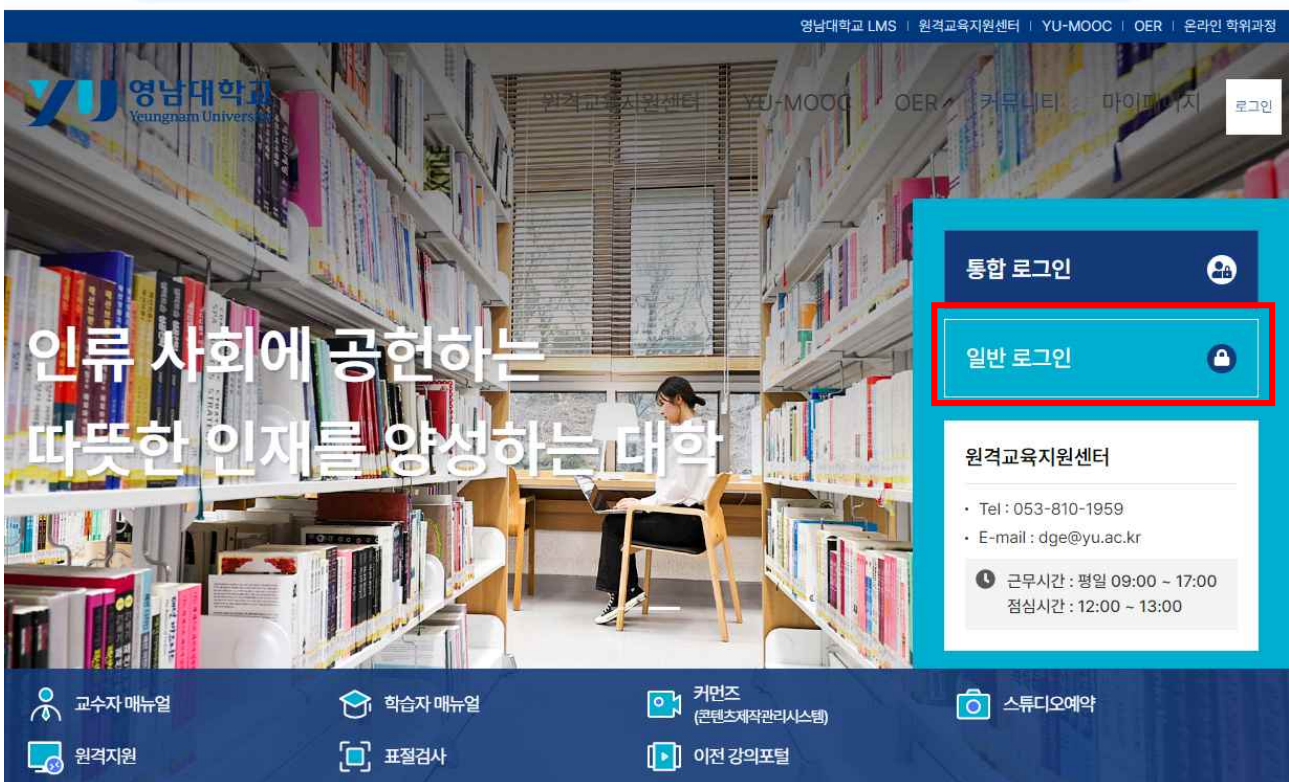

\*

坐 🛯 🔇 :

2. LMS바로가기(대시보드) 클릭하여 해당 강의 입장하기.

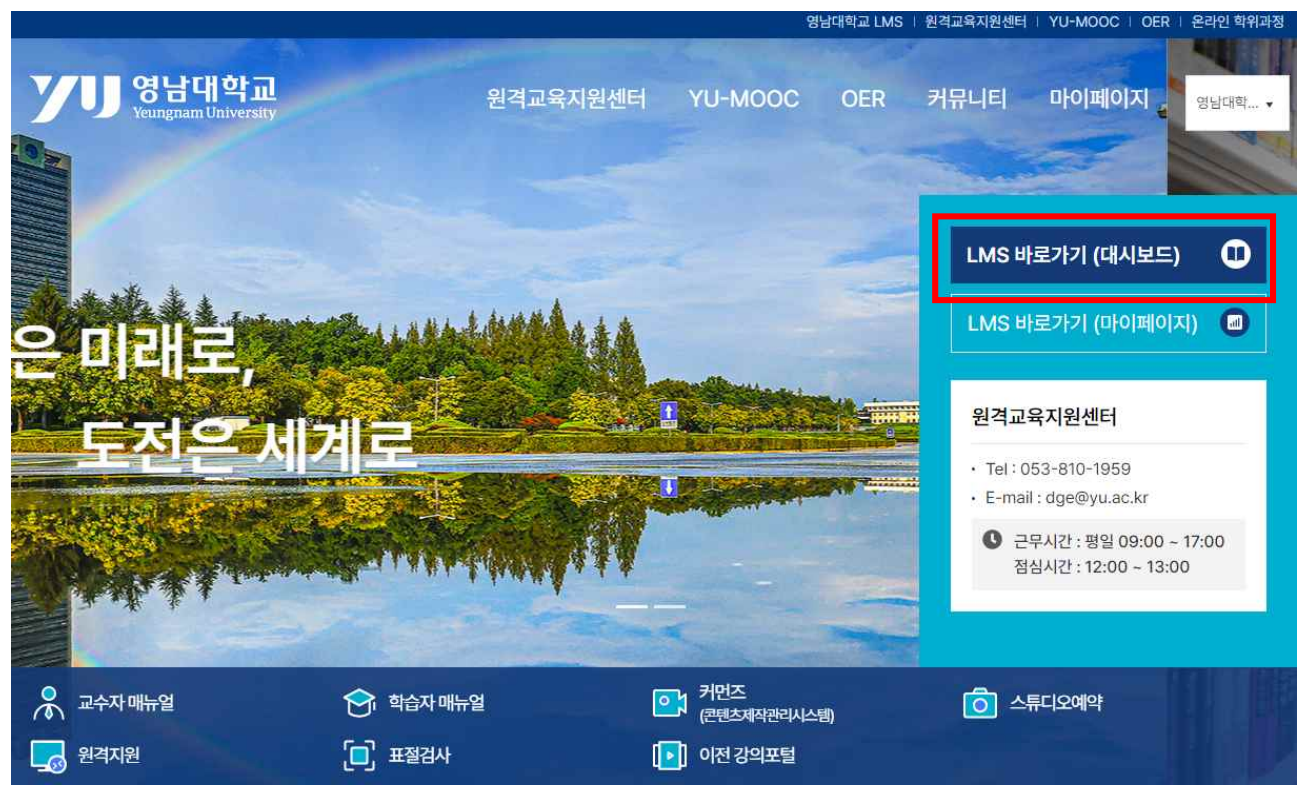

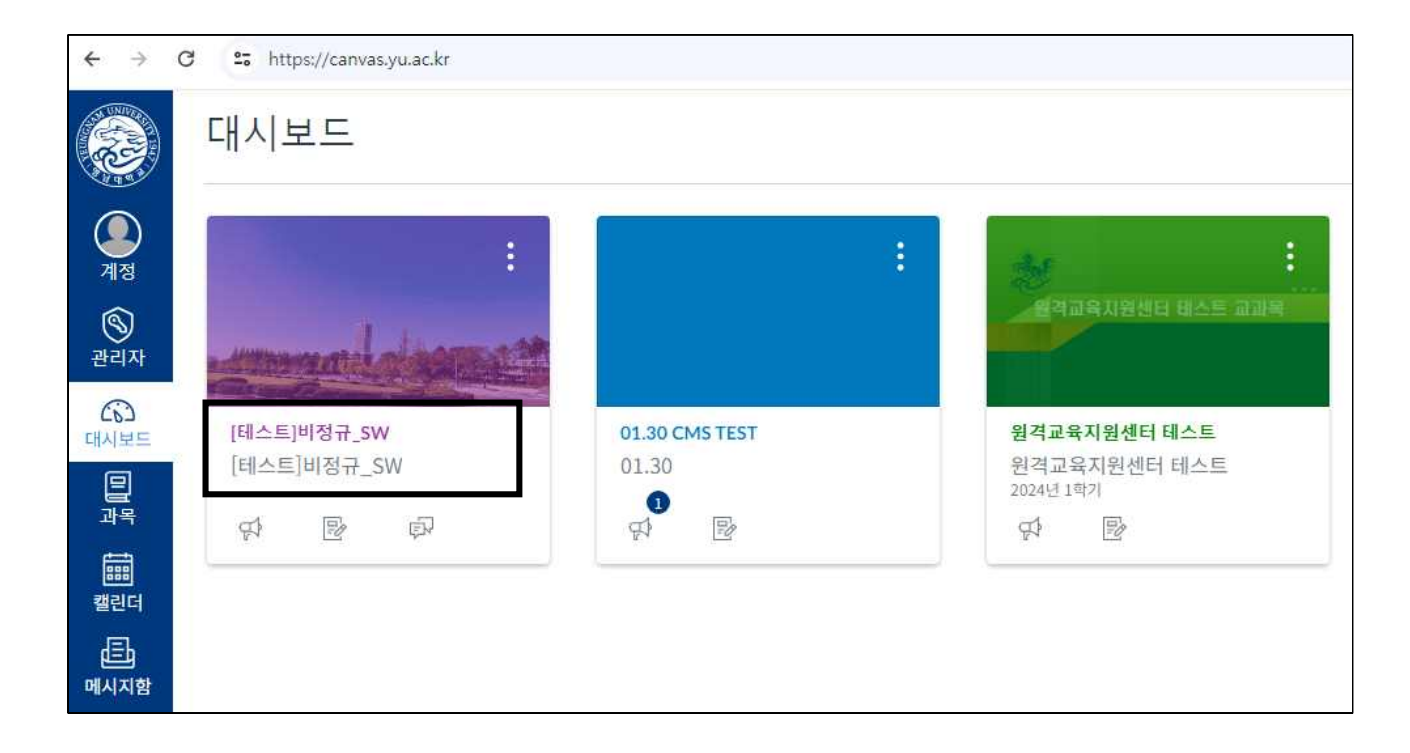

3. 강의실 입장하여 [주차학습] 선택하여 강의영상 시청하기.

|                   | <b>容</b>                | 최근 공지사항                   |                                       |
|-------------------|-------------------------|---------------------------|---------------------------------------|
| 세정<br>종<br>관리자    | 수업 계획서<br>주차학습<br>공지    | 공지사항 게시자 확인   공지사항 게시자 확인 | <b>게시일시:</b><br>2024년 3월 25일 오후 12:41 |
| (3)<br>대시보드<br>교육 | 게시판<br>출결현황<br>하수 확도 혀화 | 오 test<br>test글작성자        | <b>게시일시:</b><br>2024년 3월 14일 오전 10:10 |
| 태태<br>캘린더         | 과제 및 평가<br>시험 및 설문      | 예약공지테스트알림<br>예약공지테스트알림    | <b>게시일시:</b><br>2024년 3월 12일 오후 3:52  |
| 메시지함              | 토론<br>수강생 알림            | 푸시 알림 테스트                 | 게시일시:                                 |